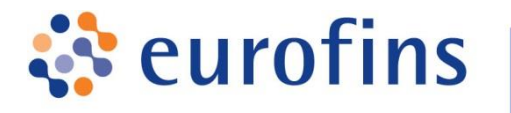

# BACGene Listeria spp.

# Test kit for qualitative real-time PCR detection of *Listeria* spp.

Cat. No. 5123222101: 96 lysis and real-time PCR reactions

Cat. No. 5123222110 (10x high throughput (HTP) kit): 10 x 96 lysis and real-time PCR reactions

Cat. No. 5123222111 (10x content of cat. no. -01): 10 x 96 lysis and real-time PCR reactions

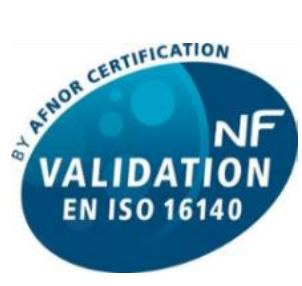

EGS 38/02-01/17 ALTERNATIVE ANALYTICAL METHODS FOR AGRIBUSINESS www.afnor-validation.com

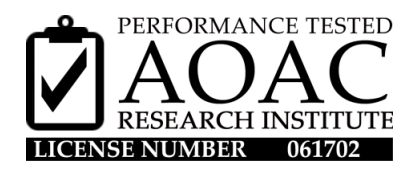

BACGene Listeria spp \_ID2621 V3.6 23.03.2020

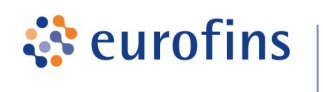

BAC*Gene Listeria* spp. Cat. nos 5123222101, 5123222110 and 5123222111

## Table of Contents

| 1     | Introduction                                                         | . 4 |
|-------|----------------------------------------------------------------------|-----|
| 1.1   | Certifications                                                       | . 4 |
| 1.1.1 | AFNOR Certification                                                  | . 4 |
| 1.1.2 | AOAC Performance Testing                                             | . 5 |
| 1.2   | Important Notes                                                      | . 6 |
| 1.3   | Test Principle                                                       | . 6 |
| 1.4   | Components of the Kit                                                | . 7 |
| 1.5   | Additional Equipment, Consumables and Reagents Required              | . 8 |
| 1.5.1 | Sampling / Enrichment                                                | . 8 |
| 1.5.2 | Lysis                                                                | . 9 |
| 1.5.3 | PCR Setup                                                            | 10  |
| 1.5.4 | Optional Equipment                                                   | 10  |
| 2     | How to use this product                                              | 11  |
| 2.1   | Safety Precautions                                                   | 11  |
| 2.2   | Vorking guidelines                                                   | 11  |
| 2.2.1 | Cleaning protocol                                                    | 12  |
| 2.3   | Waste Disposal                                                       | 12  |
| 2.4   | Enrichment                                                           | 13  |
| 2.5   | Before you begin                                                     | 15  |
| 2.5.1 | Sample Pre-Treatment with PR Eraser BAC Gene                         | 15  |
| 2.6   | Sample lysis                                                         | 16  |
| 2.7   | PCR                                                                  | 17  |
| 2.7.1 | Special precautions during PCR analysis                              | 17  |
| 2.7.2 | General Information                                                  | 17  |
| 2.7.3 | Control Reactions                                                    | 18  |
| 2.7.4 | PCR                                                                  | 18  |
| 3     | Agilent AriaMx™: Instructions for use with BACGene Listeria spp. kit | 20  |
| 3.1   | Running a PCR                                                        | 20  |
| 3.1.1 | Running PCR Using a Template                                         | 20  |
| 3.2   | Data evaluation                                                      | 22  |

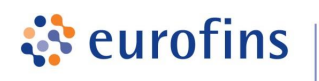

GeneScan

Cat. nos 5123222101, 5123222110 and 5123222111

| 4     | Bio-Rad CFX96 Touch™ Instructions for use with BAC Gene Listeria spp. kit | 24 |
|-------|---------------------------------------------------------------------------|----|
| 4.1   | Running a PCR                                                             | 24 |
| 4.1.1 | Before you begin                                                          | 24 |
| 4.1.2 | Running a PCR Using a Plate Layout Template                               | 25 |
| 4.2   | Data evaluation                                                           | 28 |
| 5     | Data Interpretation                                                       | 29 |
| 6     | Confirmation of Presumptive positive results                              | 30 |
| 7     | Troubleshooting                                                           | 31 |
| 7.1   | Problems upon delivery / during storage and reception                     | 31 |
| 7.2   | Problems associated to handling of the plates                             | 32 |
| 7.3   | Incorrect data export and import to BAC Gene Evaluation Sheet             | 33 |
| 7.4   | Incorrect run file upload using FastFinder software                       | 34 |
| 7.5   | Inconclusive results post evaluation                                      | 34 |
| 7.6   | Incorrect automated threshold settings in cycler software                 | 38 |
| 7.7   | Cultural Confirmation                                                     | 40 |
| 8     | Product Warranties, Satisfaction Guarantee                                | 41 |
| 9     | Technical Support Service                                                 | 41 |

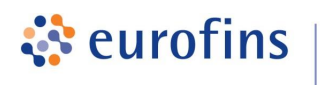

BAC*Gene Listeria* spp. Cat. nos 5123222101, 5123222110 and 5123222111

## 1 INTRODUCTION

The BAC*Gene Listeria* spp. detection kit provides materials for rapid detection of *Listeria* spp. (included in NF VALIDATION scope and AOAC validated: *L. monocytogenes, L. grayi*, *L. innocua, L. ivanovii, L. welshimeri* and *L. seeligeri*; additionally AOAC validated for *L. marthii* and *L. rocourtiae*) DNA from all human food products and environmental samples from food production facilities.

The kit is intended to be used in analytical laboratories and may also be applied for other purposes in food product research and analysis field. e.g. microbial monitoring of production processes. The kit is not intended for diagnostic use with medical specimens.

The BAC*Gene Listeria* spp. kit is validated for use with the Agilent AriaMx<sup>™</sup> and Bio-Rad CFX96 Touch<sup>™</sup> Deep Well PCR platforms.

## 1.1 Certifications

## 1.1.1 AFNOR Certification

The BAC*Gene Listeria* spp. kit is certified by AFNOR Certification as an alternative method for *Listeria* spp. detection in all human food products and environmental samples according to EN ISO 16140-2.

The end of the validity of the NF VALIDATION certification is indicated on the certificate EGS 38/02-01/17.

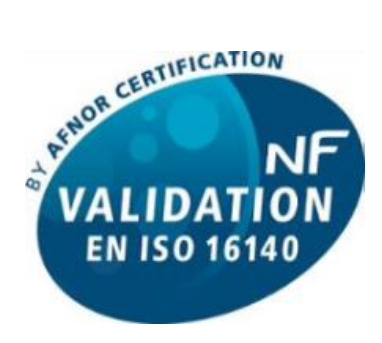

EGS 38/02-01/17 ALTERNATIVE ANALYTICAL METHODS FOR AGRIBUSINESS www.afnor-validation.com

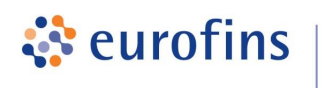

BAC*Gene Listeria* spp. Cat. nos 5123222101, 5123222110 and 5123222111

## 1.1.2 AOAC Performance Testing

The BAC*Gene Listeria* spp. kit is certified by AOAC-Research Institute under the Performance Tested MethodsSM Program for detection of *Listeria* spp. for:

- 25 g / 25 mL samples of
  - Frankfurters
  - Mayonnaise-based vegetable salad
  - Soft white cheese
  - Frozen shrimp
  - Smoked salmon (with PREraser\*)
  - Raw milk
  - Ice cream with chocolate inclusions (with PREraser\*)
  - Frozen cantaloupe balls
  - Process water
- Stainless steel environmental surface
- Ceramic environmental surface
- Plastic environmental surfaces with sponge (with PREraser\*)

The end of the validity of the AOAC certification is indicated on the certificate 061702.

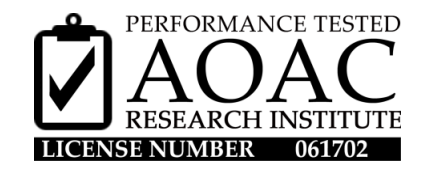

<sup>\*</sup>PR*Eraser* BAC*Gene* (see sections 1.5.1 and 2.5.1) has been performance tested for three relevant matrices. Therefore, provided that additional matrices are verified, PR*Eraser* BAC*Gene* can be applied to other matrices within the scope of the method.

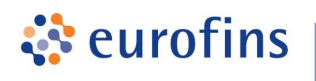

BAC*Gene Listeria* spp. Cat. nos 5123222101, 5123222110 and 5123222111

## 1.2 Important Notes

Registered names, trademarks, etc. used in this document, even when not specifically marked as such, are not to be considered unprotected by law.

## 1.3 Test Principle

DNA amplification and detection methods take advantage of the nucleotide sequence conservation found in bacterial genomes that ensures the potential for high specificity and sensitivity in detection of food-borne, pathogenic bacteria.

After enrichment, the microbial DNA is extracted by a simple thermal / enzymatic lysis step and rapidly analysed by real-time PCR. In this way *Listeria* spp. is detected from enrichment cultures with extraordinary high sensitivity.

By means of specific primers (P) a nucleotide sequence of the species *Listeria* spp. is amplified during PCR. Primers do not react with DNA derived from closely related species from the *Bacillales* order.

The amplified fragments for *Listeria* spp. are detected with a R6G fluorescence-labelled hybridisation probe quenched by non-fluorescent Tide Quencher<sup>™</sup> 2 (TQ2).

An internal positive control (IPC) is included in the MasterMix. IPC DNA is amplified in parallel and detected using a Cy5<sup>™</sup> fluorescence-labelled hybridisation probe quenched by non-fluorescent Tide Quencher<sup>™</sup> 3 (TQ3). IPC detection indicates the proper functioning of the PCR.

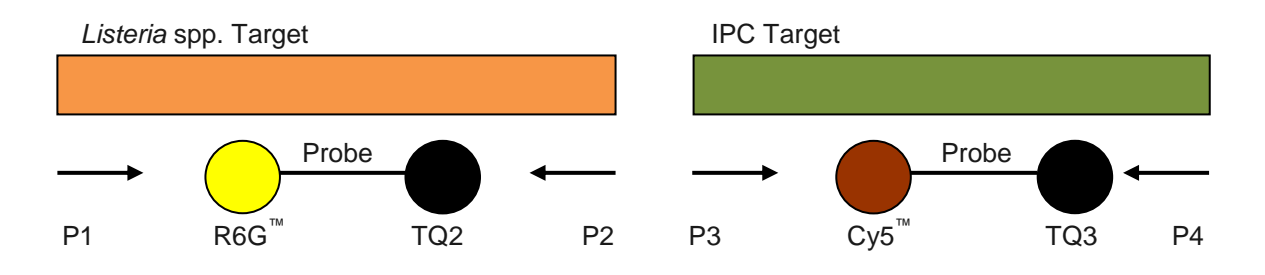

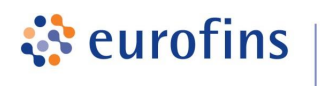

BAC*Gene Listeria* spp. Cat. nos 5123222101, 5123222110 and 5123222111

## 1.4 Components of the Kit

#### **Important Notes:**

1x/10x

Store all reagents as indicated below, through to the expiration date printed on the label. Never store components of the kit together with samples or post-PCR products. Shelf life is indicated on the labels of the components.

#### For Lysis: Cat. No. 5123222101 / 5123222111

Lysis plate for sample preparation.

|            | empty, rippable (high profile)                                                                                     |
|------------|----------------------------------------------------------------------------------------------------|
| 1x/10x     | <b>Domed caps*</b> ,<br>for use with Lysis plate, set of 12 strips                                                 |
| 2x/20x     | Lysis buffer L<br>2.5 mL, store at -20 °C ± 2°C or 4°C ± 2°C                                                       |
| 2x/20x     | Proteinase K, to be mixed with Lysis buffer L, vials with blue cap, each with 500 $\mu$ L, store at -20°C ± 2°C    |
| 2x/20x     | <b>Lysozyme,</b><br>to be mixed with Lysis buffer L,<br>vial with orange cap, 500 $\mu$ L,<br>store at -20°C ± 2°C |
| For Lysis: | Cat. No. <u>5123222110</u> (10x HTP)                                                                               |
| 10x        | Lysis plate for sample preparation,<br>empty, rippable (high profile)                                              |

- 10xDomed caps\*,for use with lysis plate, set of 12 strips
- 2x Lysis buffer L, 25 mL, store at -20 °C ± 2°C or 4°C ± 2°C

#### 2x **Proteinase K,** to be mixed with Lysis buffer L, 5 mL, store at -20°C ± 2°C

## 2x **Lysozyme,** to be mixed with Lysis buffer L, vial with orange cap, 5 mL, store at -20°C ± 2°C

<sup>\*</sup>Note: additional domed caps for lysis in a package of 250 x 8 cap strips with Cat no. 5613900301 can be purchased at kits@eurofins.com.

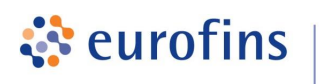

Cat. nos 5123222101, 5123222110 and 5123222111

#### For PCR: Cat. No. 5123222101 / 5123222110 / 5123222111 (1x / 10x HTP / 10x bulk)

1x/10x/10xBACGene Listeria spp. PCR plate,<br/>with pre-dispensed MasterMix and PCR support grid.<br/>Store light protected at -20°C ± 2°C.

GeneScan

- 1x/10x/10x **Optical caps**, for use with PCR plate. Mat of 12 strips, rippable.
- 2x/4x/20x Listeria positive control plasmid DNA, vial with yellow cap, 50 µL, store at -20°C ± 2°C. Do not freeze/thaw more than 6 times.

## 1.5 Additional Equipment, Consumables and Reagents Required

## 1.5.1 Sampling / Enrichment

- Neutralizing buffer, e.g.
  - Dey-Engley
  - Letheen broth
  - HiCap broth
- Swabs / sponges / wipes / cloths (for environmental samples)\*
  - Eurofins Technologies EZ Reach™ Sponge Sampler, Polyurethane, 10 mL HiCap Neutralizing Broth, 24 oz bag, 100 pcs, cat. no. EUR EZ-10HC-PUR
- Stomacher® or paddle blender
- Enrichment bags with side filter
- Actero™ Listeria Enrichment Media (by FoodChek™)
- PREraser BACGene, Eurofins GeneScan Technologies, cat. no. 5123222301 or 5123222311
  - For the sample pre-treatment after enrichment and prior to lysis.

<sup>\*</sup>Note: Products pre-moistened with neutralizing buffers containing aryl sulfonate (sodium dodecylbenzenesulfonate) should not be used in conjunction with this kit. Recommended is the use of Dey-Engley neutralizing buffer, Letheen broth or HiCap broth.

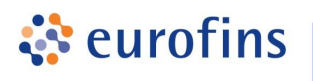

GeneScan

Cat. nos 5123222101, 5123222110 and 5123222111

## 1.5.2 Lysis

#### Equipment

- 1x 96 well cooling block (e.g. cat. no. 5613900501)
- 2x Heating block 96 well, 0.2 mL (e.g. cat. no. 5613900701 for 37°C, cat. no. 5613900801 for 95°C)
- 2x Insert for heating block 0.2 mL wells (e.g. cat. no. 5613900901)
- Blue work rack for lysis (e.g. cat. no. 5613901101)
- Strip centrifuge :
  - Capacity of 2x 8-well strips: (e.g. Carl Roth GmbH, Rotilabo<sup>®</sup> centrifuge with butterfly rotor cat. no. T465.1).
  - Capacity of 4x 8-well strips: (e.g. Mini Centrifuge IKA Mini G, cat. no. 5613902601 or VWR, MiniStar silverline cat. no. 521-2844P).

or

Plate centrifuge:

- Capacity of two times 12x 8-well strips: (e.g. Benchmark Scientific, PlateFuge™ microplate microcentrifuge, cat. no. 5613901701).
- Capping/Uncapping tool for 8-well strips (e.g. MicroAmp<sup>®</sup> Cap Installing Tool, cat. no. 5613900401)
- Stepper pipette (1 mL) (e.g. HandyStep<sup>®</sup> S (Brand®), cat. no. 5617703401)
- Single channel pipettes (1 mL, 100 μL) (e.g. Transferpette<sup>®</sup> S 100 - 1000 μL (Brand®), ca. no. 5617703301)
- Pipette filler for serological pipettes

#### Consumables

- DNA-/Nuclease-free pipette tips
- 1 mL stepper tips
- Sterile container for enrichment storage
- Serological pipettes (e.g. cat. no. 5617702405 (1 mL) or cat. no. 5617702505 (10 mL))
- Powder free gloves

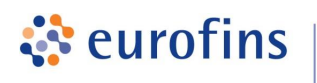

GeneScan

Cat. nos 5123222101, 5123222110 and 5123222111

## 1.5.3 PCR Setup

#### Equipment

- Pink work rack (e.g. cat. no. 5613901201)
- Capping/Uncapping tool for 8-well strips (e.g. MicroAmp<sup>®</sup> Cap Installing Tool, cat. no. 5613900401)
- Multichannel pipette (5 μL) (e.g. Transferpette<sup>®</sup> S-8 Kanal / 0.5 - 10 μL (Brand®), cat. no. 5617703501)
- Single channel pipettes (5 μL) (e.g. Transferpette<sup>®</sup> S, 0.5 - 10 μL (Brand®), ca. no. 5617703101)
- Disposable transfer rack (e.g. an empty tip box) as mount for the yellow support grid and the PCR plate
- Real-time PCR Thermocycler:
  - Agilent AriaMx<sup>™</sup> (cat no.: G8830A) (up to Software v.1.5), with HEX<sup>™</sup> and Cy5<sup>™</sup> filter set.
  - Bio-Rad CFX96 Touch<sup>™</sup> (CFX Manager<sup>™</sup> Software v. 3.1 / CFX Maestro<sup>™</sup> Software 1.1).
  - Bio-Rad CFX96 Touch<sup>™</sup> Deep Well (CFX Manager<sup>™</sup> Software v. 3.1 / CFX Maestro<sup>™</sup> Software 1.1).
- Windows 7/10 PC with Microsoft Excel 2010 32 bit (Excel Version 14.7140.xxxx or later).
- BACGene Evaluation Sheet version 2

or

FastFinder automated PCR analysis software (UgenTec NV, Hasselt, Belgium) with BAC*Gene Listeria* spp. plugins with version 1

#### Consumables

- Roti® Nucleic Acid-free (Carl Roth GmbH, cat. no. HP69) or 1% HCI (for DNA decontamination)
- DNA-/Nuclease-free pipette tips
- Nuclease free water (molecular biology grade)
- Powder free gloves

## 1.5.4 Optional Equipment

• MALDI biotyper of Bruker (software version: Flex Control 3.4, Flex Analysis 3.4 MBT Compass explorer 4.1)

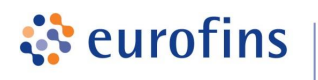

GeneScan

Cat. nos 5123222101, 5123222110 and 5123222111

## 2 HOW TO USE THIS PRODUCT

## 2.1 Safety Precautions

- All samples should be handled with caution as they are potentially infectious.
- Do not eat, drink or apply cosmetics in the work area where the test is performed.
- Do not pipette by mouth.
- Avoid contact of kit components with injured skin.
- *Listeria* spp. should not be handled by pregnant women, children, the elderly and immunocompromised individuals due to the high infection risk and fatal health consequences for this group, in particular for the unborn child in case of pregnant women.
- The BAC*Gene Listeria* spp. kit contains enzymes (proteinase K and lysozyme) which may cause allergic reactions (EUH 208).

The BAC*Gene Listeria* spp. kit contains no hazardous components. For more information, please refer to the BAC*Gene Listeria* kits safety data sheet.

## 2.2 Working guidelines

- Comply with Good Laboratory Practice (refer to EN ISO 7218 standard)
- Refer to EN ISO 22174:2005 for the general requirements for the in vitro amplification of nucleic acid sequences.
- Perform cleaning protocol (outlined in next section)
- Clearly separate the area for taking samples from the enrichment, from the area where lysis and particularly PCR setup are performed.
- Use different equipment (e.g. pipettes) for sampling the enrichment, performing lysis and PCR.
- Use DNA, nuclease-free and sterile labware.
- Wear gloves.
- Change gloves after removing samples from the enrichment, before starting the lysis protocol.

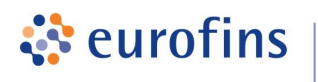

BAC*Gene Listeria* spp. Cat. nos 5123222101, 5123222110 and 5123222111

## 2.2.1 Cleaning protocol

For use of this kit, two different types of contamination can impair results: Bacterial contamination is prevented by regular disinfection, DNA contamination is prevented by regular decontamination.

Before commencing work and after completion of work, ensure workspaces to be clean:

| Workspace                   | Cleaning protocol                                                                                  |  |  |
|-----------------------------|----------------------------------------------------------------------------------------------------|--|--|
| Enrichment preparation area | Disinfect surfaces with 80% ethanol.                                                               |  |  |
| Lysis area                  | Disinfect surfaces with 80% ethanol. Decontaminate surface with Roti® Nucleic Acid-free or 1% HCI. |  |  |
|                             | Pipettes used during lysis should also be decontaminated with Roti® Nucleic Acid-free.             |  |  |
| PCR area                    | Decontaminate surfaces with<br>Roti® Nucleic Acid-free or 1% HCI.                                  |  |  |

## 2.3 Waste Disposal

Dispose any waste which is potentially contaminated with pathogenic bacteria according to your internal and local regulations.

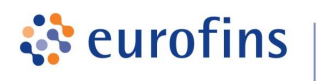

BAC*Gene Listeria* spp. Cat. nos 5123222101, 5123222110 and 5123222111

## 2.4 Enrichment

Enrichment samples shall be prepared in pre-warmed (37  $\pm$ 1°C) Actero<sup>TM</sup> Listeria Enrichment Media. Please ensure that the prepared medium is stored at 2° – 8°C under light protection.

For preparation of initial suspensions follow instructions of EN ISO 11290, EN ISO 6887 and EN ISO 18593 standards.

It is strongly recommended to prepare samples in stomacher bags containing a side filter. It is also strongly recommended to prepare enrichment controls (positive and negative) in parallel with the samples. Growth in the negative enrichment control indicates contamination of the medium used and therefore enrichment should be repeated.

After the enrichment protocol, samples can be stored at 2-8°C for up to 72 h before testing.

| Certified matrices by AOAC (License No: 061702)                                                                                                    |                                                                                                    |          |           |              |         |  |  |
|----------------------------------------------------------------------------------------------------|----------------------------------------------------------------------------------------------------|----------|-----------|--------------|---------|--|--|
|                                                                                                    | Enrichr                                                                                                    | nent     |           | Volume for A | nalysis |  |  |
| Matrix                                                                                                    | Medium                                                                                                    | Temp     | Time      | Enrichment   | Lysate  |  |  |
| Raw milk         Smoked salmon         Mayonnaise-based         vegetable salad         Frozen cantaloupe balls         Frankfurters         25 g         Process water         25 ml |                                                                                                    |          |           |              |         |  |  |
| Stainless steel<br>environmental surface<br><b>1" x 1" area</b><br><b>Tool: swab</b><br>Ceramic environmental<br>surface<br><b>4" x 4" area</b><br><b>Tool: sponge</b>                | 10 mL<br>Actero™ Listeria<br>Enrichment Media<br>(pre-warmed to 37 ± 1°C)<br>100 mL<br>Actero™ Listeria<br>Enrichment Media | 37 ± 1°C | 18 - 24 h | 30 µL        | 5 µL    |  |  |

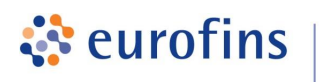

GeneScan

Cat. nos 5123222101, 5123222110 and 5123222111

| Certified categories by AFNOR (EGS 38/02-01/17) |                                                                            |                     |           |            |        |  |  |
|-------------------------------------------------|----------------------------------------------------------------------------|---------------------|-----------|------------|--------|--|--|
|                                                 |                                                                            | Volume for Analysis |           |            |        |  |  |
| Sample Category                                 | Volume of<br>Actero™ Listeria<br>Enrichment Media                          | Temp                | Time      | Enrichment | Lysate |  |  |
| All human food products<br>25 g                 | 1:10<br>Actero™ Listeria                                                   |                     |           |            |        |  |  |
| Dusts, process water<br>25 g / mL               | Enrichment Media<br>(pre-warmed to 37 ± 1°C)                               |                     |           |            | 5 µL   |  |  |
| Swab<br>1                                       | 10 mL<br>Actero™ Listeria<br>Enrichment Media<br>(pre-warmed to 37 ± 1°C)  | 37 ± 1°C 18 - 24    |           |            |        |  |  |
| Wipe, cloth<br>1                                | 225 mL<br>Actero™ Listeria<br>Enrichment Media<br>(pre-warmed to 37 ± 1°C) |                     | 18 - 24 h | 30 µL      |        |  |  |
| Sponge<br>1                                     | 100 mL<br>Actero™ Listeria<br>Enrichment Media<br>(pre-warmed to 37 ± 1°C) |                     |           |            |        |  |  |

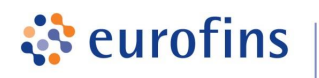

GeneScan

Cat. nos 5123222101, 5123222110 and 5123222111

## 2.5 Before you begin

- 1. Place cooling block for lysis at 4°C ± 2°C overnight
- 2. Turn on heating block to 37°C ± 2°C and 95°C ± 2°C
- 3. Thaw proteinase K and lysozyme just before adding it to Lysis buffer L
- 4. Prepare final lysis buffer

Cat no. 5123222001: Add 500  $\mu$ L proteinase K (vial with blue cap) and 500  $\mu$ L lysozyme (vial with orange cap) to 2.5 mL Lysis buffer L (transparent container).

Cat no. 5123222010 (10x): Add 5 mL proteinase K (small transparent container) and 5 mL lysozyme to 25 mL lysis buffer L. (transparent container).

- 5. Mix gently by inverting 5 times.
- 6. Dispense the final lysis buffer by placing the lysis plate into the blue working rack and aliquoting 70 μL of the complete lysis buffer into each well.
- 7. Seal wells with domed caps.
- 8. Mark date of preparation and name on the label provided with kit and place onto the storage rack for lysis buffer plate/strips.
- 9. The final lysis buffer can be stored for 2 weeks at  $4^{\circ}C \pm 2^{\circ}C$ .

The volume of Lysis buffer L of the kits with cat nos. 5123222101 and 5123222111 (3.5 mL) is sufficient for 48 reactions.

Lysis buffer L volume of the kit with cat no. 5123222110 (35 mL) is sufficient for 480 reactions or five 96 well plates.

## 2.5.1 Sample Pre-Treatment with PREraser BACGene

An optional elimination of free DNA from enrichments prior to the lysis step can be incorporated into the workflow and has been AOAC-RI certified with the use of the kit.

Please refer to the PREraser BACGene user's manual to include PREraser BACGene to the workflow.

PREraser BACGene is not part of the AFNOR certified workflow for Listeria spp.

See section 1.5.1 for ordering information.

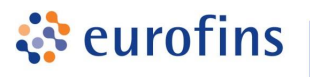

BAC*Gene Listeria* spp. Cat. nos 5123222101, 5123222110 and 5123222111

## GeneScan

## 2.6 Sample lysis

1. Label lysis buffer plate/strips to ensure correct orientation when pipetting samples.

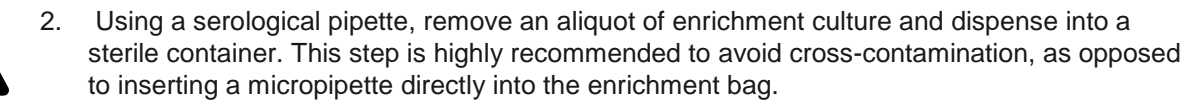

3. Use an Un-/Capping Tool (with blue lysis label, dedicated to lysis area) to open the first lysis strip.

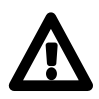

**Note:** Open each strip individually, add samples and close. Only then proceed to the next strip. The correct method to use this tool is to place the "teeth" of the tool under the connection between the caps and lever the caps open.

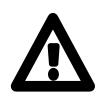

4. Transfer **30 µL** of enrichment into appropriate wells.

**Note:** Do not add enrichment samples to wells **A1 and B1** to ensure the same layout in the following PCR (A1: positive control, B1: negative control).

- 5. Seal the strip using the Un-/Capping Tool.
- 6. Proceed to the next lysis strip until all samples have been included.
- 7. Place lysis plate/strips with blue frame onto the **37°C** (± 2°C) heating block for **20 min**.
- 8. Transfer lysis plate/strips with blue frame onto the 95°C (± 2°C) heating block for 10 min.
- Finally transfer lysis plate/strips with blue frame onto the blue 96 well cooling block (stored at 4°C ± 2°C) for 5 min.
- 10. Ensure that **no condensation** remains in the lids by transferring the lysis plate/strips with the blue frame to a 96-well plate centrifuge or a centrifuge with adapter for 0.2 mL in 8-strip format. Spin down samples for 30 sec within the range of 400 x g to 2000 x g. If condensate remains in the lids, please repeat this step.

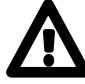

- 11. If **particles** are visible in the lysis vessel, centrifuge the plate/strip following the procedure in the step above.
- 12. Transfer lysis plate and blue frame into the working rack with transparent inlay.

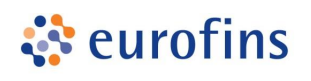

BAC*Gene Listeria* spp. Cat. nos 5123222101, 5123222110 and 5123222111

## 2.7 PCR

## 2.7.1 Special precautions during PCR analysis

PCR is an exponential reaction. The detection of single DNA targets is possible. The extreme sensitivity requires special precautions for handling and equipment. After a successful amplification, several billion amplicons are present in the reaction tube. Each of them might lead to a false positive result when contaminating sample material, i.e. by spreading in aerosols.

#### The most important rules to avoid PCR contamination:

- Separate the different procedures spatially.
   Ideally use separate rooms for sample preparation and PCR setup, or at least dedicated different areas, equipment and consumables for each procedure.
- Use DNA/Nuclease-free filter tips.
- Wear disposable powder-free gloves.
- Store BACGene Listeria spp. kit components for PCR and lysis only in dedicated areas, and apart from enrichment preparation areas and sample storage.
- Always use PCR controls and preferably also enrichment controls to monitor for contamination.
- Consider the PCR/post-PCR area/room where the PCR cycler is located as potentially contaminated with DNA-, decontaminate regularly and make sure to avoid carry over to other areas by using separate equipment, lab coats, shoes.
- Dispose of used PCR plates/strips very carefully, make sure that caps do not open, move waste only in tightly closed bags.
- Use separate equipment and materials for cleaning of different areas, in particular for the PCR cycler room/area and for PCR setup. Instruct cleaning personnel accordingly.
- Control all areas for DNA/amplicon contamination on a regular basis (swabs/PCR analysis).

## 2.7.2 General Information

PCR is performed in a volume of 25  $\mu$ L in 0.1 mL reaction tubes/plates according to the real-time PCR cycler instructions.

<u>Test samples:</u> 20 µL MasterMix + 5 µL lysate per reaction

Positive control (C+): 20 μL MasterMix + 5 μL *Listeria* spp. positive control plasmid DNA

<u>Negative control (C-):</u> 20  $\mu$ L MasterMix + 5  $\mu$ L heat-inactivated lysis buffer (prepared alongside samples in well B1, 37°C for 20 min and 95°C for 10 min)

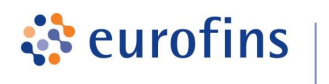

BAC*Gene Listeria* spp. Cat. nos 5123222101, 5123222110 and 5123222111

## 2.7.3 Control Reactions

#### Important:

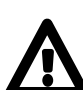

For every PCR, it is necessary to prepare a positive and a negative control reaction. These are required for the evaluation of the PCR results! The layout should start with the positive control in A1, the negative control in B1, samples in the following wells.

#### **Required:**

- 1 Positive control (C+):
   5 μL *Listeria* spp. positive control plasmid DNA
- 1 Negative control (C-):
   5 µL heat-inactivated lysis buffer added to MasterMix

#### Recommended:

- 1 Negative enrichment control (E-): Listeria spp. free enrichment medium control
- 1 Positive enrichment control (E+): Lysed enrichment medium inoculated with *Listeria* spp.

## 2.7.4 PCR

#### **Plate Setup**

The following plate document shows the recommended distribution of reactions:

|   | 1  | 2  | 3  | 4  | 5  | 6  | 7  | 8  | 9  | 10 | 11 | 12  |
|---|----|----|----|----|----|----|----|----|----|----|----|-----|
| Α | C+ | 7  | 15 | 23 | 31 | 39 | 47 | 55 | 63 | 71 | 79 | 87  |
| В | C- | 8  | 16 | 24 | 32 | 40 | 48 | 56 | 64 | 72 | 80 | 88  |
| С | 1  | 9  | 17 | 25 | 33 | 41 | 49 | 57 | 65 | 73 | 81 | 89  |
| D | 2  | 10 | 18 | 26 | 34 | 42 | 50 | 58 | 66 | 74 | 82 | 90  |
| Е | 3  | 11 | 19 | 27 | 35 | 43 | 51 | 59 | 67 | 75 | 83 | 91  |
| F | 4  | 12 | 20 | 28 | 36 | 44 | 52 | 60 | 68 | 76 | 84 | P-* |
| G | 5  | 13 | 21 | 29 | 37 | 45 | 53 | 61 | 69 | 77 | 85 | E-  |
| Н | 6  | 14 | 22 | 30 | 38 | 46 | 54 | 62 | 70 | 78 | 86 | E+  |

Plate layout for 91/92 samples;

C+ = positive control

C- = negative control

E- = negative enrichment control

E+ = positive enrichment control

P- = negative control for PREraser treatment

<sup>\*</sup>It is recommended to use a PR*Eraser* negative control (C- or E- with PR*Eraser*) when applying a PR*Eraser* treatment to the samples.

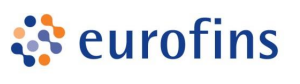

BAC*Gene Listeria* spp. Cat. nos 5123222101, 5123222110 and 5123222111

## GeneScan

#### PCR Setup

#### Before you begin

- Make sure you have switched on the computer, the PCR instrument and ensure the sample layout for the PCR plate is suitably documented and programmed.
- Only remove the number of PCR strips, containing pre-dispensed master mix, necessary for testing the amount of samples to be analysed and store the remainder at -20 °C ± 2 °C.

**Note:** Frequent freezing and thawing might cause inactivation of the reagents. Do not freeze/thaw more than 3 times.

- Thaw master mix and spin down the strips for 30 sec between 400 2000 × g.
- Visually check that all master mix is in the bottom of the wells.
- 1. Place PCR strips, together with the yellow PCR support grid, into an appropriate support rack. Avoid exposing the PCR plate to light for long periods of time.
- 2. The lysis and PCR plate should be arranged in the same orientation in order to facilitate handling with the multichannel pipette and in order to avoid cross contamination of wells (place the lysis plate i.e. behind the PCR plate).
- 3. Open lysis plate as described in section 2.6.
- 4. Open the corresponding PCR strip by fixing the upper and lower end with one hand and removing the foil starting with the loose end from top to bottom in 180 degree angle (see Figure 1A).

Note: Open each strip individually, add samples and close. Only then proceed to the next strip.

5. Transfer 5 µL of each lysate by using an 8-well multichannel pipette to the corresponding PCR strip.

**Note:** Make sure that the lysate is taken from the upper half of the lysis volume, avoid touching a potential pellet of debris. Ensure the lysate is pipetted directly on top of the master mix.

6. Add 5 µL positive control DNA (vial with yellow cap) to well A1.

Note: Do not freeze/thaw positive control more than 6 times.

- 7. Close the PCR strip with an optical cap strip with clean, gloved hands (see Figure 1C).
- 8. Re-close the lysis strip with fresh domed caps (not supplied with the kit).
- 9. Repeat steps 3 8 with the remaining strips.
- 10. Transfer the PCR plate to the real-time instrument and start the run (refer to section 3 for Agilent AriaMx<sup>™</sup> + section 4 for Bio-Rad CFX96 Touch<sup>™</sup>).
- 11. Store the lysis plate at  $-20 \pm 2$  °C in case a re-run of the PCR is required.

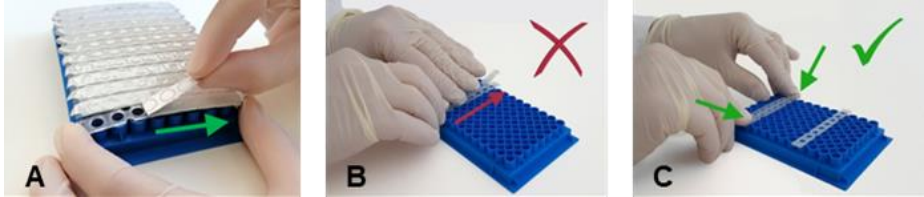

• Figure 1: A. Removing foil from PCR strips. B. Incorrect way to close lids in one direction. C. Correct way to close lids by first softly fixing the ends of the cap strip to the reaction tubes, than applying even pressure to tightly close the PCR strips.

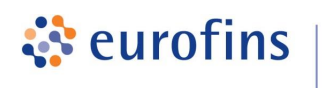

BAC*Gene Listeria* spp. Cat. nos 5123222101, 5123222110 and 5123222111

## 3 AGILENT ARIAMX™: INSTRUCTIONS FOR USE WITH BACGENE LISTERIA SPP. KIT

The BAC*Gene Listeria* spp. kit is validated for the use on the Agilent AriaMx<sup>™</sup> with software versions up to 1.5.

The PCR platform should be prepared prior to commencing the practical work. For a more detailed description of the instrument programming please refer to the user manual of the Agilent AriaMx<sup>™</sup>.

BAC*Gene* offers two methods for evaluating the final results. Users can choose between the automated evaluation software FastFinder or the BAC*Gene* Evaluation Sheet. Evaluation specific comments are marked in the protocol below in colored boxes:

Evaluation sheet only

FastFinder only

## 3.1 Running a PCR

The following instructions outline how to set up a PCR run on the Agilent AriaMx<sup>™</sup> using an external computer.

**Note:** If you are using the cycler via the touch screen without an external computer please contact us at kits@eurofins.com for more information.

**Note:** The Aria software is able to interface with a Laboratory Information Management System "LIMS". Please contact <u>kits@eurofins.com</u> for more information.

## 3.1.1 Running PCR Using a Template

**Note**: The necessary run template (.amxt) file is available via <u>kits@eurofins.com</u>. Alternatively a run template can be generated from LIMS, please contact us for more information.

- 12. Turn on Agilent AriaMx<sup>™</sup> cycler and the remote computer.
- 13. Open the Agilent AriaMx<sup>TM</sup> software and continue via the software:
- 14. Go to "File", then "Open ... "
- 15. Browse to find the required run template file.

Evaluation sheet only

For evaluation with BACGene Evaluation Sheet: "BACGene\_EV\_Listeria\_spp.amxt"

FastFinder only

For evaluation with FastFinder: "BACGene\_FF\_Listeria\_spp.amxt"

16. Then click "Open".

- 17. In the opened experiment tab sample names should be added to the field "Well Name". Alternatively sample names can be added later during the evaluation of the run.
- 18. Please check that the following parameters are included in the run template:
  - "Plate Setup" on the right side of the interface under the header "Wells":

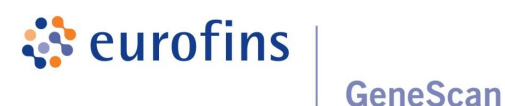

BAC*Gene Listeria* spp. Cat. nos 5123222101, 5123222110 and 5123222111

- "Add Dyes":
  - HEX<sup>™</sup> and Cy5<sup>™</sup> are selected for all relevant 96 wells
- "Target Name"- in order to check target names (table below) click on the arrow next to "Target" on the right side of the screen. If more than one system is analysed on one plate, please use the following target name for respective wells of the BAC*Gene Listeria* spp. kit and verify the target names for the other assays with the respective assay manual:

| BAC <i>Gene Listeria</i><br>spp. | Detection<br>Channel | Evaluation sheet only Target Name | FastFinder only Target Name |  |  |
|----------------------------------|----------------------|-----------------------------------|-----------------------------|--|--|
| <i>Listeria</i> spp.             | HEX <sup>™</sup>     | 2019a                             | L.spp.                      |  |  |
| IPC                              | Cy5 <sup>™</sup>     | 2019i                             | IPC                         |  |  |

**Note:** The target names have to be correct to ensure the correct evaluation using the BAC *Gene* Evaluation Sheets or FastFinder software. The correct target names have already been assigned to the wells in run templates provided. For more information please contact us via kits@eurofins.com.

• Check sample type definitions

Evaluation sheet only

Sample type definitions for evaluation with BACGene Evaluation Sheet:

- Well type of the positive control should be defined as "Calibrator" (e.g. well A1)
- Well type of the negative control should be defined as "Buffer" (e.g. well B1)
- Well type of all other wells should be defined as "Unknown"

FastFinder only

Sample type definitions for evaluation with FastFinder software:

- Well name of positive control should start with "C+" (e.g. well A1)
- Well name of negative control should start with "C-" (e.g. well B1)

**Important**: For mixed plates please confirm the parameters using the manuals for each of the assays included.

19. Change to the "Thermal Profile" view on the left side of the screen (under "Setup").

20. Confirm cycler protocol

| 1 HOLD             | 42 CYCLES          |                       |  |  |
|--------------------|--------------------|-----------------------|--|--|
| enzyme activation  | denaturation       | annealing & extension |  |  |
| 15 min at 95°C     | 15 sec at 95°C     | 60 sec at 60°C        |  |  |
| no data collection | no data collection | data collection       |  |  |

Important: The run should always be initiated using a template containing the required information!

21. Select "Run" in the "Thermal Profile" tab to open the "Instrument Explorer".

22. Select the correct AriaMX cycler and click on "Send Config"

23. If required, enter your login details for the selected instrument.

24. Save the experiment under the desired name and in the desired location.

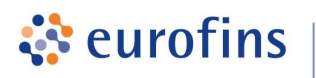

Cat. nos 5123222101, 5123222110 and 5123222111

BACGene Listeria spp.

#### FastFinder only

**Note**: For the use with FastFinder save run files in the folder defined as "To be processed" in the software (see separate short guide "FastFinder for BAC*Gene* kits").

- 25. The run information has now been sent to the selected instrument.
- 26. The following icon will appear on the bottom right of the screen of the cycler:

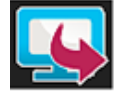

27. Click the icon and press "Open Primed Experiment" on the pop-up.

Note: In case "Sync Plate" message appears, please confirm and continue.

- 28. The experiment will open on the screen of the cycler.
- 29. Under "Thermal Profile" click "Run Experiment".

## 3.2 Data evaluation

After run completion, data should be evaluated using either the BAC*Gene* Evaluation Sheet or the FastFinder software. The data export for the evaluation using the BAC*Gene* Evaluation Sheet is outlined below.

The evaluation using FastFinder is done using the run files directly without requiring an additional data export, for more details refer to separate short guide "FastFinder for BAC*Gene* kits".

**Evaluation sheet only** 

#### Export of Data for the Evaluation Using the BACGene Evaluation Sheet

1. Open Agilent AriaMx<sup>™</sup> software (up to v 1.5) on your PC and open the run file by going to "File", "Open…" and browsing to the correct location.

**Note:** If you are using the cycler via the touch screen without an external computer please contact us at kits@eurofins.com for more information.

- 2. Ensure all relevant wells are selected in the "Plate Setup" screen.
- 3. As a final check before export go to "Graphical Displays" under the "Analysis" header and ensure that the "Background Based Threshold" is set to Cycle Range "5 thru 9" and "Sigma Multiplier 10". This option can be found by clicking the arrow next to "Amplification Plots" on the right side of the software interface.

| Background Base  | kground Based Threshold |     |      |   |   |   |  |  |  |
|------------------|-------------------------|-----|------|---|---|---|--|--|--|
| Cycle Range      | -                       | 5 💽 | thru | - | 9 | • |  |  |  |
| Sigma Multiplier | -                       | 10  | +    |   |   |   |  |  |  |

- 4. To prepare a default configuration for result export, follow these instructions. This step only needs to be carried out the first time you use the software. If the default configurations have already been selected continue to step 5.
  - Go to "Export Data" tab.

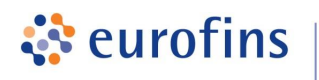

BAC*Gene Listeria* spp. Cat. nos 5123222101, 5123222110 and 5123222111

- To set up a default export content:
  - From the "Definition" drop down menu select "Add new".
  - An "Add New Definitions" window opens up, uncheck "Use Current Settings"
  - Name this "BACGene Export".

GeneScan

- In "File Type" select "Text".
- In items list, select "Amplification plots" and "Tabular Results".
- Edit "Tabular Results" by clicking on the blue pen and click "Select All" in the "Column Options" pop-up.
- Press disk icon beside the "Definition" drop down menu to save this export configuration.

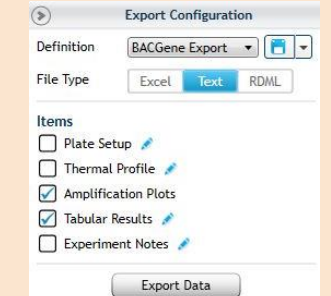

- 5. To export results, follow these instructions
  - Go to "Export Data" under the header "Results".
  - Select "BACGene Export" from the Definition drop-down menu.
  - Select "Export Data" and save to chosen location.

Proceed to "BACGene Evaluation Sheet" for data interpretation.

FastFinder only

For evaluation using FastFinder refer to the separate short guide "FastFinder for BACGene kits".

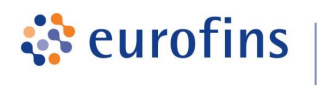

BAC*Gene Listeria* spp. Cat. nos 5123222101, 5123222110 and 5123222111

# 4 BIO-RAD CFX96 TOUCH™ INSTRUCTIONS FOR USE WITH BACGENE LISTERIA SPP. KIT

The BAC*Gene Listeria* spp. kit is validated for use with the Bio-Rad CFX96 Touch<sup>™</sup> and Bio-Rad CFX96 Touch<sup>™</sup> Deep Well with CFX Manager<sup>™</sup> software version 3.1 / CFX Maestro<sup>™</sup> software version 1.1.

The PCR platform should be prepared prior to commencing the practical work. For a more detailed description of the instrument programming please refer to the user manual of the Bio-Rad CFX96 Touch<sup>™</sup> or CFX96 Touch<sup>™</sup> Deep Well.

BAC*Gene* offers two methods for evaluating the final results. Users can choose between the automated evaluation software FastFinder or the BAC*Gene* Evaluation Sheet. Evaluation specific comments are marked in the protocol below in colored boxes:

Evaluation sheet only

FastFinder only

## 4.1 Running a PCR

The following instructions outline how to set up a PCR run on the Bio-Rad CFX96 Touch<sup>TM</sup> and Bio-Rad CFX96 Touch<sup>TM</sup> Deep Well with an external computer.

**Note:** If you are using the cycler via the touch screen without an external computer please contact us at kits@eurofins.com for more information.

## 4.1.1 Before you begin

**Note:** The required protocol and plate layout templates are available via <u>kits@eurofins.com</u>. Furthermore, the CFX Manager™/ CFX Maestro<sup>™</sup> 1.1 software can be configured for use with a Laboratory Information Management System "LIMS". Please contact <u>kits@eurofins.com</u> for more information.

Note: This procedure only needs to be carried out the first time you are running the assay.

- 1. Turn on Bio-Rad CFX96 Touch™ (Deep Well).
- 2. Open the Bio-Rad CFX Manager<sup>™</sup> 3.1 / CFX Maestro<sup>™</sup> 1.1.
- 3. Go to "File".
- 4. Select "Open" and "Protocol".
- 5. Browse to select the desired protocol file "BACGene\_protocol.prcl" or "BACGene\_DW\_protocol.prcl" (depending on the instrument used).
- 6. Click "Open".
- 7. In the newly opened window, displaying the protocol selected in step 5, select "File" and then "Save As".

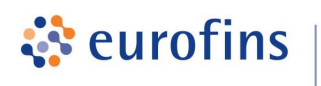

GeneScan

Cat. nos 5123222101, 5123222110 and 5123222111

8. All protocols have to be saved in:

C:\Users\Public\Documents\Bio-Rad\CFX\Users\admin\ExpressLoad

Enter "BACGene\_protocol" or "BACGene\_DW\_protocol" as the protocol name in the CFX software, click on "Save" and close the window.

 Repeat steps 3 – 8 for the respective plate layout template. Depending on the evaluation method (evaluation sheet or FastFinder software) make sure to import and save the correct plate layout template:

Evaluation sheet only

For evaluation with BAC*Gene* Evaluation Sheet: "BACGene\_EV\_BACGene\_Listeria\_spp\_Plate.pltd"

FastFinder only

For evaluation with FastFinder: "BACGene\_FF\_BACGene\_Listeria\_spp\_Plate.pltd"

## 4.1.2 Running a PCR Using a Plate Layout Template

Make sure that the correct protocol and plate layout templates have been imported into the Express Load folder according to section 4.1.1. Alternatively, a LIMS template import can be generated directly from LIMS, for more information please contact us at kits@eurofins.com.

- 1. Open the CFX Manager<sup>™</sup> 3.1 or CFX Maestro<sup>™</sup> 1.1 software.
- 2. In the "Startup wizard" select the correct instrument in the "Select instrument" drop-down menu.
- 3. Under "Select run type" click "User defined"
- 4. In the "Run setup" window select the BAC*Gene* protocol template from the "Express load" dropdown menu.

Important: The run should always be initiated using the correct protocol and layout templates.

- 5. Prior to starting the run check that the following parameters are correct:
  - In the "Protocol" tab check:
    - Sample volume: 25 µL
    - Thermal cycler times and temperatures
    - Thermal Profile:

| 1 HOLD             | 41 REPETITIONS     |                       |  |  |  |
|--------------------|--------------------|-----------------------|--|--|--|
| enzyme activation  | denaturation       | annealing & extension |  |  |  |
| 15 min at 95°C     | 15 sec at 95°C     | 60 sec at 60°C        |  |  |  |
| no data collection | no data collection | data collection       |  |  |  |

6. Click on "Next" and open the plate layout template from the "Express load" drop-down menu:

Evaluation sheet only

For evaluation with BAC*Gene* Evaluation Sheet: "BACGene\_EV\_BACGene\_Listeria\_spp\_Plate.pltd"

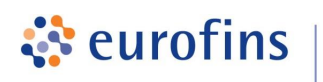

GeneScan

Cat. nos 5123222101, 5123222110 and 5123222111

```
FastFinder only
```

For evaluation with FastFinder: "BACGene\_FF\_BACGene\_Listeria\_spp\_Plate.pltd"

- 7. Go to "Edit selected ... " to open the "Plate editor".
- 8. Click on "Spreadsheet View/Importer" to add sample names.

| Plate | Editor - 2 | 019-08 | -05 bis Plate setup.pltd |   |   |             |              |                             |
|-------|------------|--------|--------------------------|---|---|-------------|--------------|-----------------------------|
| File  | Settin     | igs I  | Editing Tools            |   |   |             |              |                             |
| 閠     | 100%       | ٠      | Scan Mode All Channels   | ~ | - | Well Groups | Trace Styles | I Spreadsheet View/Importer |

9. Sample names can be added either manually, via copy and paste or importing a "\*.csv" file (click on "Import").

| Section 1   | 1.6         |        | _ | -           |             |              |              | Europet Text      |                                                                                                    | and a |
|-------------|-------------|--------|---|-------------|-------------|--------------|--------------|-------------------|----------------------------------------------------------------------------------------------------|-------|
| and bit. [2 | <i>y</i> ,, |        |   |             | _           |              |              | Contrast 1 cm     | interest and a second second s |       |
| Row         | Δ           | Column | ۵ | Sample Type | Replicate # | "Target Name | "Sample Name | Starting Quantity | Units                                                                                                    | 1     |
| A           |             | 2      |   | Unkn        |             | 2017)        |              | N/A               | copy number                                                                                                    | 1     |
| A           |             | 3      |   | Poe Chi     |             | 2014         |              | N/A               | copy number                                                                                                    |       |
| A           |             | 4      |   | Unkn        |             | 2014         |              | N/A               | copy number                                                                                                    | 1     |
| A           |             | 5      | _ | Union       |             | 2014         |              | N/A               | copy number                                                                                                    |       |

- 10. After adding sample names, close the spreadsheet view by clicking "OK".
- 11. In the "Plate editor" check:
  - Plate Type: BR White
  - Scan Mode: All Channels
  - Fluorophores: VIC<sup>™</sup> and Cy5<sup>™</sup> are selected for all relevant 96 wells
  - Target Names: To check, click "Edit Selected" and the target names are shown on the right side of the screen, compare with target names in table below. If more than one system is analysed on one plate, please use the following target names for respective wells of the BAC*Gene Listeria* spp. kit and verify the target names for the other assays with the respective assay manual:

| BAC <i>Gene Listeria</i><br>spp. | Detection<br>Channel | Evaluation sheet only Target Name | FastFinder only Target Name |
|----------------------------------|----------------------|-----------------------------------|-----------------------------|
| <i>Listeria</i> spp.             | VIC <sup>™</sup>     | 2019a                             | L.spp.                      |
| IPC                              | Cy5 <sup>™</sup>     | 2019i                             | IPC                         |

**Note:** The target names have to be correct to ensure the correct evaluation using the BAC *Gene* Evaluation Sheet or FastFinder software. The correct target names are assigned to the wells in templates provided by us. For more information please contact us via <u>kits@eurofins.com</u>

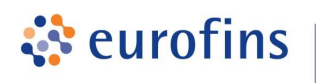

BAC*Gene Listeria* spp. Cat. nos 5123222101, 5123222110 and 5123222111

• Check sample type definitions:

GeneScan

|                                                                           | Evaluation sheet only |
|---------------------------------------------------------------------------|-----------------------|
| Sample type definitions for evaluation with BACGene Evaluation Sheet:     |                       |
| - Positive control should be defined as "Positive control" (e.g. well A1) |                       |
| - Negative control should be defined as "Negative control" (e.g. well B1) |                       |
| - All other wells should be defined as "Unknown"                          |                       |
|                                                                           | FastFinder only       |

Sample type definitions for evaluation with FastFinder software:

- Name of positive control should start with "C+" (e.g. well A1)
- Name of negative control should start with "C-" (e.g. well B1)

**Important**: For mixed plates please confirm the parameters using the manuals for each of the assays included.

- 12. Click "OK" to close the "Plate Editor" and select "Next" in the "Run setup" tab to get to the "Start Run" tab.
- 13. Select the cycler from the list.
- 14. Click "Open Lid", load the plate into the cycler and then press "Close Lid"
- 15. Click "Start Run".
- 16. In the directory, choose the location to save the run file and then click "Save"

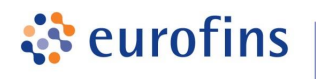

BAC*Gene Listeria* spp. Cat. nos 5123222101, 5123222110 and 5123222111

### 4.2 Data evaluation

After run completion, data should be evaluated using the BAC*Gene* Evaluation Sheet or FastFinder software. The data exports from the Bio-Rad CFX96 Touch<sup>TM</sup> or Bio-Rad CFX96 Touch<sup>TM</sup> Deep Well for the BAC*Gene* Evaluation Sheet are described below.

The evaluation using FastFinder is described in the separate short guide "FastFinder for BAC*Gene* kit".

#### Evaluation sheet only

#### Export of Data for the Evaluation Using the BACGene Evaluation Sheet

- 1. Open Bio-Rad CFX Manager<sup>™</sup> software version 3.1 / CFX Maestro<sup>™</sup> software 1.1 and select the saved run. This can be done using one of the following options:
  - a. Double click on the saved run file. This will also automatically open the Bio-Rad CFX Manager<sup>™</sup> 3.1 / CFX Maestro<sup>™</sup> 1.1 software.
  - b. Files can be dragged and dropped into the open Bio-Rad CFX Manager<sup>™</sup> 3.1 / CFX Maestro<sup>™</sup> 1.1 software.
  - c. In the open software, go to "File", then click "Open" and select the run file via the directory.

**Note:** If you are using the cycler via the touch screen without an external computer please contact us at kits@eurofins.com for more information.

- 2. Once the run file is opened, go to "Settings" tab and ensure the following options are selected:
  - Cq Determination Mode = Single Threshold.
  - Baseline Setting = Baseline Subtracted Curve Fit.
  - Ensure that "Apply Fluorescence Drift Correction" is selected under "Baseline Settings".
- 3. To export results, follow these instructions:
  - Go to "Export" tab.
  - Select "All Data Sheets" and export as text files (\*.txt). Choose a location for the files.
  - Got to "Export" and select "Custom Export" choose text format (\*.txt) with the following columns and save in chosen location:
    - Well
    - Fluorophore
    - Target Name
    - Content
    - Sample Name
    - Cq
    - End RFU

**Important:** The order of the exported columns is mandatory.

Note: Save all export files in the same folder.

- 4. Click "Export"
- 5. In the "Export Complete" pop-up, click "Ok"

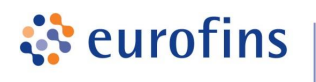

BAC*Gene Listeria* spp. Cat. nos 5123222101, 5123222110 and 5123222111

6. Proceed to BAC Gene Evaluation Sheet for data interpretation.

FastFinder only

For evaluation using FastFinder refer to the separate short guide "FastFinder for BACGene kits".

## 5 DATA INTERPRETATION

Data is interpreted using the FastFinder evaluation software or 'BACGene Evaluation Sheet' provided.

For FastFinder evaluation please refer to the "FastFinder for BACGene kits" manual.

For an evaluation using the evaluation sheet upload data as described in 'BAC*Gene* Evaluation Sheet' file.

Interpretation of final sample results is summarized in the following table:

| <i>Listeria</i> spp. | Internal Positive Control | Final results              |
|----------------------|---------------------------|----------------------------|
| Reaction positive    | valid                     | positive for Listeria spp. |
| Reaction positive    | invalid                   | positive for Listeria spp. |
| Reaction negative    | valid                     | negative for Listeria spp. |
| Reaction negative    | invalid                   | <u>questionable*</u>       |

<sup>\*</sup>Refer to troubleshooting section (see section 7)

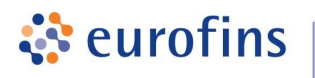

BAC*Gene Listeria* spp. Cat. nos 5123222101, 5123222110 and 5123222111

## 6 CONFIRMATION OF PRESUMPTIVE POSITIVE RESULTS

In the context of NF VALIDATION and AOAC-PTM certification, all samples identified as positive by the BAC*Gene Listeria* spp. kit must be confirmed by (one of) the following test(s):

#### Option 1:

Using the conventional tests described in the methods standardized by CEN or ISO from colonies (including the purification step). The confirmation step must start from the enrichment broth or from typical colonies isolated on selective media.

#### Option 2:

Direct streaking of 10 µl from enrichment in Actero<sup>™</sup> *Listeria* Enrichment Media (by FoodChek<sup>™</sup>) on O&A and PALCAM agars.

Incubation of O&A plates at 37°C ±1°C for 24 ±3h and if necessary (negative) further 24h ±3h.

Incubation of PALCAM plates at 37°C ±1°C for 48 ±3h.

Check for the presence of characteristic colonies which are presumed to be *Listeria* spp. The presence of characteristic colonies is sufficient to confirm the presence of *Listeria* spp.

Option 3 (validated in the scope of NF VALIDATION, only):

Using the MALDI biotyper of Bruker (software version: Flex Control 3.4, Flex Analysis 3.4 MBT Compass explorer 4.1) for confirmation on isolated characteristic colonies which are presumed to be *Listeria* spp. on O&A. If characteristic colonies are not well isolated, confirmation may also be performed after purification on TSYEA plates. This option is dedicated to the confirmation of *Listeria* spp. The identification of colonies is not part of the NF VALIDATION scope.

Option 4 (in the scope of NF VALIDATION, only):

Using any other method certified NF VALIDATION or AOAC, respectively, the principle of which must be different from the BAC*Gene Listeria* spp. kit. The protocol of detection of the second validated method used for the confirmation shall be followed entirely. All steps which are before the step from which the confirmation is started shall be common to both methods. The BAC*Gene Listeria* spp. kit and the second validated method must have common first steps, for instance the same enrichment broth.

Independent of the confirmation method used, in the event of discordant results (presumptive positive with the alternative method, non-confirmed by one of the means described above, in particular by the latex test) the laboratory must follow the necessary steps to ensure the validity of the result obtained.

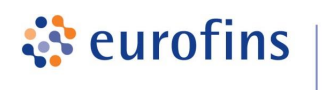

BAC*Gene Listeria* spp. Cat. nos 5123222101, 5123222110 and 5123222111

## 7 TROUBLESHOOTING

BAC*Gene* offers two methods for evaluating the final results. Users can choose between the automated evaluation software FastFinder or the BAC*Gene* Evaluation Sheet. Evaluation specific troubleshooting comments are marked below in colored boxes:

Evaluation sheet only

FastFinder only

## 7.1 Problems upon delivery / during storage and reception

#### Observation

#### Master mix plate is not frozen upon arrival and without appropriate cooling (dry ice)

| Possible Cause                    | Solution                                                                                                    |
|-----------------------------------|----------------------------------------------------------------------------------------------------|
| Plates defrosted during shipping. | Contact Eurofins GeneScan Technologies Customer Service (kits@eurofins.com or +49–(0)761–5038–200) or your local distributor. |

#### Observation

#### Master mix was thawed.

| Possible Cause                                                              | Solution                                                                                                    |
|-----------------------------------------------------------------------------|----------------------------------------------------------------------------------------------------|
| Freezer problems                                                            | Install an external alarm system on your freezers in order to get notice if there are problems.                                                                                                    |
|                                                                             | GeneScan Technologies takes no liability for products stored incorrectly. If you nevertheless would like to test the performance of the product, contact Eurofins GeneScan Technologies Customer Service (kits@eurofins.com or +49–(0)761–5038–200) for guidelines.          |
| Master mix storage was forgotten upon reception and/or not stored at -20°C. | GeneScan Technologies takes no liability for products stored<br>incorrectly. If you nevertheless would like to test the performance of<br>the product, contact Eurofins GeneScan Technologies Customer<br>Service (kits@eurofins.com or +49–(0)761–5038–200) for guidelines. |

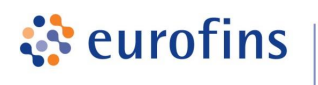

## 7.2 Problems associated to handling of the plates

GeneScan

#### Observation

#### Frozen master mix film covering the well

| Possible Cause                                                 | Solution                                                       |
|----------------------------------------------------------------|----------------------------------------------------------------|
| Plates were not thawed and spun down before removing the seal. | Use fresh strips, thaw and spin down before removing the seal. |

#### Observation

#### Liquid Master mix film covering the well

| Possible Cause                                                          | Solution                                                |
|-------------------------------------------------------------------------|---------------------------------------------------------|
| Plates were not spun down after thawing and prior to removing the seal. | Use fresh strips and spin down before opening the seal. |

#### Observation

#### Master mix is spilling during removing the seal

| Possible Cause                                                   | Solution                                                                                                    |
|------------------------------------------------------------------|----------------------------------------------------------------------------------------------------|
| Master mix plate is not fixed appropriately within the PCR rack. | Make sure to fix the strip with one hand and remove seal strictly in 180 degree angle (not pulling upwards, but towards yourself). Review instructions in section 2.7.4. |

#### Observation

#### Optical cap strips do not align with wells and plastic is damaged

| Possible Cause                         | Solution                                                                                                    |  |  |
|----------------------------------------|----------------------------------------------------------------------------------------------------|--|--|
| The strip was closed in one direction. | To facilitate closing the cap strips on PCR strips first softly fix the<br>ends of the cap strip to the reaction tubes, than apply even pressure<br>to tightly close the PCR strips. |  |  |
|                                        |                                                                                                    |  |  |

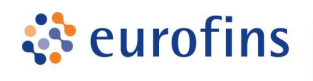

BAC*Gene Listeria* spp. Cat. nos 5123222101, 5123222110 and 5123222111

## 7.3 Incorrect data export and import to BACGene Evaluation Sheet

GeneScan

Evaluation sheet only

#### Observation

| Possible Cause                                                              | Solution                                                                                                    |
|-----------------------------------------------------------------------------|----------------------------------------------------------------------------------------------------|
| The content has not been<br>enabled and Macros are<br>not running properly. | Ensure the content is enabled by following instructions in links<br>provided in the "BAC <i>Gene</i> Evaluation Sheet" or on the official<br>Microsoft Office website (http://office.microsoft.com/). Then repeat the<br>evaluation. |
| Data files are not                                                          | <u>Agilent AriaMx™:</u>                                                                                                    |
| recognized for the import.                                                  | Ensure that "Text" is selected as file type in the "Export Data" section.                                                                                                    |
|                                                                             | <u>Bio-Rad CFX96 Touch™ (Deep Well):</u>                                                                                                    |
|                                                                             | Ensure that "Text" (as Export Format) and "Tab" (as Column                                                                                                    |
|                                                                             | Separator) are selected in the "Custom Export" section.                                                                                                    |
| Relevant data is missing in the export files.                               | Ensure that all export files are saved in the same folder and the file names are not changed during/after export.                                                                                                    |
|                                                                             | When prompted, manually chose the respective files or repeat the export.                                                                                                    |
|                                                                             | <u>Agilent AriaMx™:</u>                                                                                                    |
|                                                                             | Ensure that all relevant fluorophores/targets are selected in the<br>"Graphical Displays" section for all relevant wells.                                                                                                    |
|                                                                             | Ensure that all columns are selected for export in "Tabular results" file (see section 3.2).                                                                                                    |
|                                                                             | <u>Bio-Rad CFX96 Touch™ (Deep Well):</u>                                                                                                    |
|                                                                             | Ensure that all relevant fluorophores/targets are selected for all relevant wells in the "Plate Editor" section.                                                                                                    |
|                                                                             | Ensure that the correct columns were selected during the "Custom Export" from the CFX software (see section 4.2).                                                                                                    |

#### Data import into the BACGene Evaluation Sheet was not successful/possible.

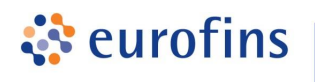

BAC*Gene Listeria* spp. Cat. nos 5123222101, 5123222110 and 5123222111

## 7.4 Incorrect run file upload using FastFinder software

FastFinder only

#### Observation

The samples are not automatically labelled (sample definition and/or assay type) on the plate layout in the FastFinder analysis

| Possible Cause                                                                    | Solution                                                                                                    |
|-----------------------------------------------------------------------------------|----------------------------------------------------------------------------------------------------|
| Run file templates are not<br>used<br>or<br>nametags are not correctly<br>applied | Use the templates provided to correctly label your samples and controls automatically.<br>If you are not using the templates check if the sample type definitions and target names (nametags) are correctly assigned for the use with FastFinder (section 3.1.1 and 4.1.2). |
|                                                                                   | Sample type definitions and target assays can also be assigned<br>manually in FastFinder by dragging and dropping sample definitions<br>to the respective wells or selecting the wells to be edited and<br>choosing the correct sample definitions.                         |

## 7.5 Inconclusive results post evaluation

#### Observation

#### No positive/negative controls set. Evaluation is not possible.

| Possible Cause                   | Solution                                                                                                    |
|----------------------------------|----------------------------------------------------------------------------------------------------|
| C+ or C- have not been assigned. | <i>Evaluation sheet only</i><br>Go to the "Results tab view" worksheet and define the correct task<br>(C+ and/or C-) via the "Task" drop-down menu (Column G of the<br>Evaluation Sheet) for the corresponding wells.<br>Alternatively: Define the respective Tasks in the original run file and |
|                                  | repeat the export and evaluation.                                                                                                    |
|                                  | FastFinder only                                                                                                    |
|                                  | Restart analysis and identify/select correct location of C+ and C                                                                                                    |

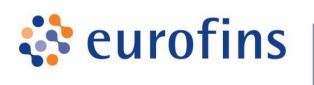

BAC*Gene Listeria* spp. Cat. nos 5123222101, 5123222110 and 5123222111

#### Observation

#### The negative control (C-) is positive for at least one target assay.

GeneScan

| Possible Cause                      | Solution                                                                                                    |
|-------------------------------------|----------------------------------------------------------------------------------------------------|
| Cross contamination occurred.       | Follow decontamination procedure.                                                                                                    |
|                                     | Repeat lysis of enrichment and repeat PCR using fresh aliquots of all reagents. If C- continues to show a positive signal, contact Eurofins GeneScan Technologies (kits@eurofins.com or +49–(0)761–5038–200). |
| C- has not been assigned correctly. | Make sure that the correct well for C- is selected.                                                                                                    |

#### Observation

#### C- not in range (in the IPC system) - evaluation not possible.

Evaluation of the IPC is dependent on the C- control reaction. If this reaction is not in range, the IPC cannot be evaluated in the sample reactions.

| Possible Cause                                                              | Solution                                                                                                    |
|-----------------------------------------------------------------------------|----------------------------------------------------------------------------------------------------|
| Master mix plate was<br>freeze-thawed more than 3<br>times                  | The master mix plate should not be frozen and thawed more than 3 times as it may cause inactivation of the reagents.                                                          |
| 95°C lysis step was not<br>performed correctly.                             | Ensure the heating block reaches the correct temperature (95 °C $\pm$ 5 °C) by measuring with a thermometer. Ensure this step is performed for the correct duration (10 min). |
| The master mix was not in<br>the bottom of the PCR<br>tube, but in the lid. | Always visually check the level of the master mix before use. If the master mix is not at the bottom of the tubes, spin down before use.                                      |
| C- has not been assigned correctly.                                         | Make sure that the correct well for C- is selected.                                                                                                    |
| Automated threshold calculation failed.                                     | Evaluation sheet only Refer to section 7.6.                                                                                                    |

#### Observation

#### C+ is negative/too late in the required target system - evaluation is not possible.

**Note:** The warning message "Late Cq value of C+" is an indication reduced performance of the C+. However, evaluation of the results is still valid. Also review troubleshooting recommendations below.

| Possible Cause                                                                                 | Solution                                                                                               |
|------------------------------------------------------------------------------------------------|----------------------------------------------------------------------------------------------------|
| Pipetting error - no positive<br>control or too little positive<br>control material was added. | Repeat PCR ensuring 5 $\mu$ L of the positive control material is pipetted into appropriate well (A1). |

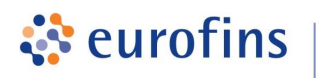

GeneScan

Cat. nos 5123222101, 5123222110 and 5123222111

| The positive control was not stored correctly.                                     | If incorrect storage is suspected, use a fresh tube of positive control material. When starting a new kit, always use the positive control material from that kit.      |
|------------------------------------------------------------------------------------|----------------------------------------------------------------------------------------------------|
| The positive control material has undergone too many freeze-thaw cycles.           | Use a fresh tube of positive control material. Do not freeze/thaw more than 6 times. If C+ continues to show a negative signal, contact Eurofins GeneScan Technologies. |
| The frozen master mix was<br>not in the bottom of the<br>PCR tube, but in the lid. | Always visually check the level of the master mix before use. If the master mix is not at the bottom of the tubes, allow to thaw, spin down and re-freeze before use.   |
| C+ has not been assigned correctly.                                                | Make sure that the correct well for C+ is selected.                                                                                                    |
|                                                                                    |                                                                                                    |
| Automated threshold calculation failed.                                            | Evaluation sheet only Refer to section 7.6.                                                                                                    |
|                                                                                    |                                                                                                    |

Evaluation sheet only

#### Observation

#### Cq value of the C+ is too early (in the required target system) – evaluation is not possible.

| Possible Cause                          | Solution                                            |
|-----------------------------------------|-----------------------------------------------------|
| C+ has not been assigned correctly.     | Make sure that the correct well for C+ is selected. |
| Automated threshold calculation failed. | Refer to section 7.6.0                              |

#### Observation

## Linear, straight lines instead of amplification curves or amplification curves that lay completely below the threshold

| Possible Cause                                                       | Solution                                                                                                    |
|----------------------------------------------------------------------|----------------------------------------------------------------------------------------------------|
| Fluorescence drift was not<br>automatically removed from<br>analyses | Bio-Rad CFX96 Touch <sup>™</sup> (Deep Well):<br>Ensure the "Apply Fluorescent Drift Correction" is selected and repeat<br>the export of results. Then continue with the evaluation. |
| Automated threshold calculation failed.                              | Refer to section 7.6.                                                                                                    |

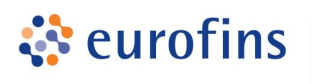

BAC*Gene Listeria* spp. Cat. nos 5123222101, 5123222110 and 5123222111

#### Observation

## A "Q" or invalid result is observed for sample

| Possible Cause                                                                                        | Solution                                                                                                    |
|----------------------------------------------------------------------------------------------------|----------------------------------------------------------------------------------------------------|
| Missing PCR tubes.                                                                                    | The analysed well might actually be empty. Check layout of tubes in PCR platform to ensure it matches the analysed layout.                                                                                                    |
| The frozen master mix was<br>not in the bottom of the PCR<br>tube, but in the lid.                    | Always visually check the level of the master mix before use. If the master mix is not at the bottom of the tubes, allow to thaw, spin down and re-freeze before use.                                                                          |
| 95 °C lysis step was not<br>performed correctly.                                                      | Confirm that the heating block reaches the correct temperature (95 °C $\pm$ 5 °C) by measuring with a thermometer. Repeat lysis of enrichment and repeat the PCR.                                                                              |
| Sample lysate was not taken<br>from upper half of tube when<br>transferring to PCR.                   | Repeat lysis of enrichment and repeat PCR. Ensure to take sample from upper half of tube.                                                                                                    |
| Inhibition of PCR or<br>inconclusive results (refer to<br>"Data interpretation" table,<br>section 5). | <b>Note:</b> Leaving the enrichment bag or aliquot in sterile container to rest for $5 - 10$ minutes after agitation and before lysis to allow sedimentation of crude suspended particles might reduce the inhibitory effect of some matrices. |
|                                                                                                    | If PCR remains inhibited, repeat lysis of enrichment and repeat PCR.                                                                                                    |
|                                                                                                    | If PCR remains inhibited, dilute the lysate sample with DNA-<br>/Nuclease free water (one part sample plus four parts water and one<br>part sample plus nine parts water).                                                                     |
|                                                                                                    | If inhibition still persists, review instructions of the respective target specific reference method and the ISO 6887 series for preparation of initial suspensions.                                                                           |
|                                                                                                    | Check if the matrix type has been validated for use with the BAC <i>Gene</i> kit. The method should only be applied to validated matrices.                                                                                                    |
| Automated threshold                                                                                   | Evaluation sheet only                                                                                                    |
| calculation failed.                                                                                   | Refer to section 7.6.                                                                                                    |

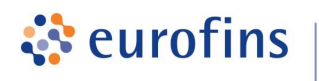

BAC*Gene Listeria* spp. Cat. nos 5123222101, 5123222110 and 5123222111

Evaluation sheet only

#### 7.6 Incorrect automated threshold settings in cycler software

**Important:** Before manually adjusting any settings, please make sure that all steps described in the data export section 3.2 (for AriaMx<sup>™</sup>) and 4.2 (for Bio-Rad CFX96 Touch<sup>™</sup> Standard<sup>\*</sup> and Deep Well) were followed.

The interpretation of real-time PCR runs depends on automated algorithms that analyse and interpret the measured fluorescence data.

These algorithms are thoroughly validated by the manufacturers of the PCR cyclers and the respective evaluation software and provide reliable results for the vast majority of analyses.

In rare cases, when the automated threshold calculation of the cycler software fails, manual adjustments are reasonable and justified in order to get a correct interpretation of the measured data (e.g. automatic threshold settings might calculate a threshold which is not set in the exponential phase of the amplification curves).

#### Examples of threshold settings for Agilent AriaMx<sup>™</sup> and Bio-Rad CFX<sup>™</sup>:

In both software platforms the threshold can be adjusted via drag & drop if the automatic threshold calculation fails.

In case of failure of the automatic threshold settings, it is possible to review the curves and set the threshold within the exponential phase (phase 2; Figure 2 and Figure 3) of the amplification curve (signal intensity doubling in each cycle) before it gets into a phase with steady linear increase of the signal intensity (phase 3; Figure 2 and Figure 3).

**Note:** The adjustment is described for the linear view. For AriaMx<sup>™</sup> make sure Graph Type "Linear" is selected. For Bio-Rad CFX<sup>™</sup> ensure that the box "Log Scale" is unchecked.

#### Agilent AriaMx<sup>™</sup> software:

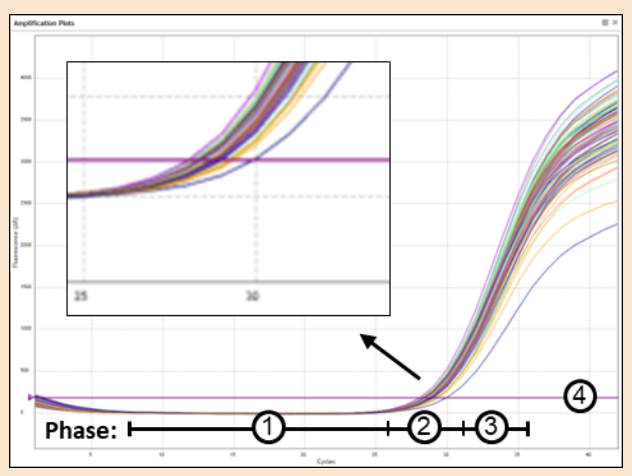

Figure 2: Exemplary amplification plot of a real-time PCR in linear scale (Graph Type "Linear"). 1, background; 2, exponential amplification phase; 3, linear amplification phase; 4, threshold line.

<sup>\*</sup> not part of the AOAC validation study.

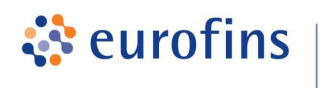

GeneScan

Cat. nos 5123222101, 5123222110 and 5123222111

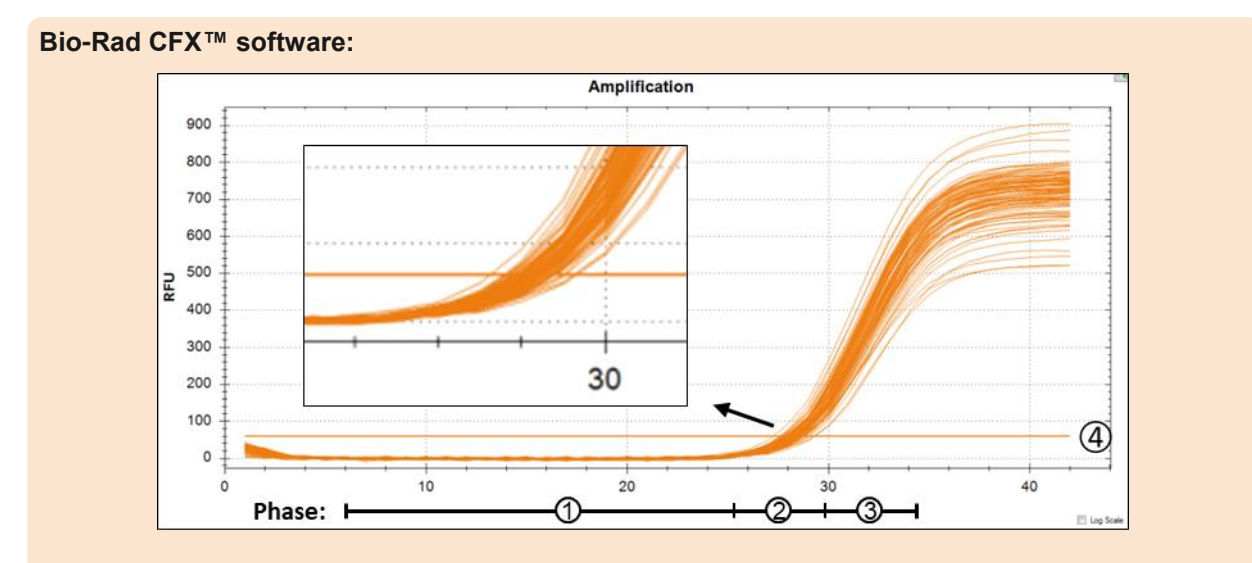

Figure 3: Exemplary amplification plot of a real-time PCR in linear scale (Box "Log Scale" is unchecked). 1, background; 2, exponential amplification phase; 3, linear amplification phase; 4, threshold line.

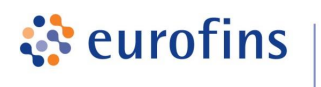

BAC*Gene Listeria* spp. Cat. nos 5123222101, 5123222110 and 5123222111

## 7.7 Cultural Confirmation

#### Observation

## The positive result in the Listeria spp. PCR assay(s) cannot be confirmed by culture (no isolated typical colonies).

| Possible Cause                                                                                                    | Solution                                                                                                    |
|----------------------------------------------------------------------------------------------------|----------------------------------------------------------------------------------------------------|
| Pre-enrichment bag was<br>not mixed thoroughly<br>before taking the portion to<br>streak onto selective agar<br>plates. | Always mix the pre-enrichment thoroughly (as target organisms can settle) before taking out the portion to streak onto selective agar plates.                                                                                                    |
| The volume streaked onto<br>the selective agar plates<br>was not sufficient.                                            | Always make sure the loop for streaking is completely covered with 10 $\mu$ L of the culture, if this does not work, use 50 $\mu$ L of the culture for plating.                                                                                                    |
| Quality of selective agar plates is not sufficient.                                                                     | Make sure agar plates are quality tested (e.g. according to ISO 11133).                                                                                                    |
| The detection level of the confirmation method is not reached (e.g. for slow-growing <i>Listeria</i> species).          | Subculture 100 $\mu$ L of the pre-enrichment in 9.9 mL Full Fraser and incubate up to 48h at 37°C ± 1°C or/and spread 100 $\mu$ L pre-enrichment onto O&A plates (for samples with low levels of bacterial background).                                                                                                    |
| Target organism cannot be<br>detected on plates as they<br>are overgrown with<br>background flora.                      | Make sure the selective agar plates are prepared and stored according to the manufacturer's instructions and quality-controlled (e.g. according to ISO 11133).                                                                                                    |
| Contamination with<br>genomic (free DNA from<br>dead bacteria) in the<br>environment causes<br>positive PCR results.    | Make sure all recommendations regarding DNA contamination<br>prevention are followed and take measures to identify the source of a<br>possible contamination (i.e. environmental swabbing for DNA<br>contamination and/or block contamination test for Agilent AriaMx).                                                                                                    |
| Free DNA from dead target<br>organism cell in the sample<br>produces a positive PCR<br>result.                          | <u>General:</u><br>Use of PR <i>Eraser</i> BAC <i>Gene</i> is recommended for samples in which a<br>high level of free DNA from dead cells is expected. PR <i>Eraser</i> is<br>applied before lysis of the living cells in order to eliminate signals from<br>free DNA. Refer to the PR <i>Eraser</i> BAC <i>Gene</i> manual and relevant<br>certifications for details about the scope and applicability of the<br>method for the matrix in question. |
|                                                                                                    | Environmental samples:<br>Environmental samples should be taken in a way that reduces<br>sampling of dead bacteria, e.g. by rinsing of surfaces after                                                                                                    |
|                                                                                                    | decontamination to remove dead bacteria.                                                                                                    |
|                                                                                                    | Make sure that swabs are enriched according to certified protocol.                                                                                                    |

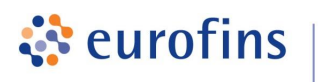

BAC*Gene Listeria* spp. Cat. nos 5123222101, 5123222110 and 5123222111

## 8 PRODUCT WARRANTIES, SATISFACTION GUARANTEE

GeneScan

Eurofins GeneScan Technologies GmbH ("GeneScan") warrants the products manufactured by it will be free of defects in materials and workmanship when used in accordance with the applicable instructions for a period equal to or shorter of one year from the date of shipment of the product(s) or the expiration date marked on the product packaging under the storage conditions, recommended in the instructions and/or on the package. GeneScan makes no other warranty, expressed or implied. There is no warranty of merchantability or fitness for a particular purpose. GeneScan's sole obligation with the respect to the foregoing warranties shall be, at its option, to either replace or to refund the purchase price of the product(s) or part thereof that proves defective in materials or workmanship within the warranty period, provided the customer notifies GeneScan promptly of any such defect. GeneScan shall not be liable for any direct, indirect or consequential damages resulting from economic loss or property damages sustained by buyer or any customer from the use of the product(s). A copy of Eurofins GeneScan Technologies GmbH terms and conditions can be obtained on request, and is also provided in our price lists.

## 9 TECHNICAL SUPPORT SERVICE

For technical assistance and more information please contact the Eurofins GeneScan Technical Service or your local distributor.

Eurofins GeneScan Technologies GmbH Engesser Str. 4 79108 Freiburg, Germany Phone: + 49-(0)761-5038-100 Fax: + 49-(0)761-5038-111 kits@eurofins.com www.eurofins.com/kits